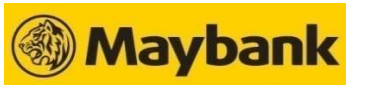

GHL

## **QRPay Transaction Procedures**

Quick Referrence Guide Model: Verifone VX 520

| SALE                                                                                                    | VOID                                                                                                    | VOID (continue)                                                                                                    | SETTLEMENT                                                                                                    |
|----------------------------------------------------------------------------------------------------|----------------------------------------------------------------------------------------------------|----------------------------------------------------------------------------------------------------|----------------------------------------------------------------------------------------------------|
| Terminal Display User- Action                                                                                                    | Terminal Display User- Action                                                                                                 | Terminal Display User- Action                                                                                               | Terminal Display User- Action                                                                                                    |
| Maybank       F1       1. Press       F2       for Sale         Sale       F2       F2       for Sale         Void       F3       F4       F4                                             | Maybank     F1       Sale     F2       Void     F3       Settlement     F4                                                    | Void     Yes     F1     9. Press     F1     Yes to print       Prnt Cust Copy?     F2     F3     F4     State               | Maybank       F1       1. Press F4 for         Sale       F2       5ettlement         Void       F3       F4                                                                                                    |
| Sale Ef 2. Key-in sale amount and press <b><enter></enter></b>                                                                                                    | Void Prev F1<br>Host: QRPAY Next F2<br>Slct F3<br>Exit F4                                                                     | Void     F1     10. Transaction approved.       APPROVED     F2     Receipt printed out       F3     F4     (Customer copy) | Settlement     Prev     F1     2. Press     F1     Prev and       Host :     QRPAY     Next     F2     press     F3     to select       Sict     F3     F4     F4     F4     F3                                            |
| Please Tap Card<br>RM 1.00       F1       3. Scan Customer's wallet         Present/Scan QR/Enter<br>Card No:       F2       QR Code using handheld         F3       F4       to terminal | Void     F1     3. Scan the QR code printed<br>on transaction slip or<br>key in the TRXN # and<br>press <enter></enter>       |                                                                                                    | Settlement         5. Press <enter> to           Sales: RM         1.00           Rfnds: RM         0.00           Total: RM         0.00           Tot of Txns:         1           [Enter] to confirm         F4</enter> |
| CONNECTING                                                                                                    | Void<br>MBB CASA<br>QRPay Sale     Prev<br>Next     F1<br>F2     4. Press     F3     to Slct       RM 1.00     Exit     F4    |                                                                                                    | Settlement<br>POS<br>F3<br>CONNECTING F1<br>F2<br>F3<br>F4<br>A. Connecting to Host<br>for processing                                                                                                    |
| RECEIVING                                                                                                    | Void<br>MBB CASA<br>QRPay Sale<br>RM 1.00<br>Enter to Confirm<br>F4<br>S. Press <b><enter></enter></b> to<br>confirm          |                                                                                                    | Settlement<br>POS<br>F2<br>RECEIVING<br>5. Receiving response<br>from Host<br>F3<br>F4                                                                                                    |
| APPROVED F1<br>Printing F1 6. Transaction approved. Receipt printed out (Merchant copy) F4                                                                                                | Void<br>MBB CASA<br>QRPay Sale<br>RM 1.00<br>CONNECTING F1<br>F2<br>F3<br>F4<br>6. Connecting to Host<br>for processing<br>F4 |                                                                                                    | Settlement     F1     6. Transaction approved.       POS     F2     Settlement Report printed       Printing     F3     out                                                                                                |
| Prnt Cust Copy?     Yes<br>No     F1<br>F2<br>F3<br>F4     7. Press<br>F1<br>Yes to print<br>Customer copy                                                                                | Void<br>MBB CASA<br>QRPay Sale<br>RM 1.00<br>RECEIVING F1<br>F2<br>F3<br>F4                                                   |                                                                                                    |                                                                                                    |
| APPROVED F1<br>Printing F1 8. Transaction approved.<br>Receipt printed out<br>(Customer copy)                                                                                             | Void<br>MBB CASA<br>APPROVED<br>F1<br>F2<br>F3<br>F4<br>8. Transaction approved.<br>Receipt printed out<br>(Merchant copy)    |                                                                                                    |                                                                                                    |

## GHL Terminal Support Helpdesk